OS X 10.8 標準の Wi-Fi 接続機能を利用した操作手順をご説明します。

※ご利用の WiMAX 通信サービスによっては、設定情報(WEP キー、ログイン ID、パスワード)の確認方法が異なる場合があります。

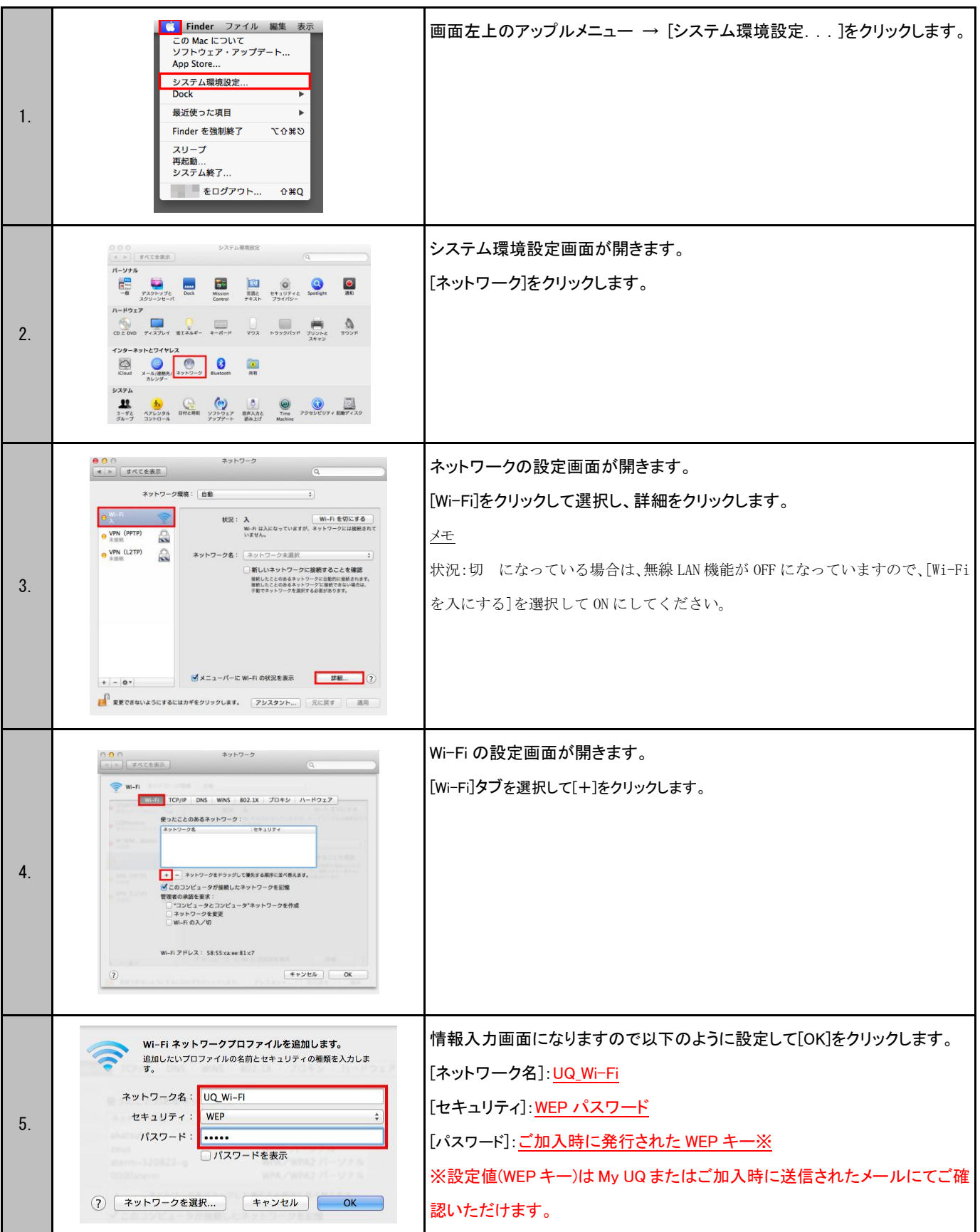

UQ Wi-Fi

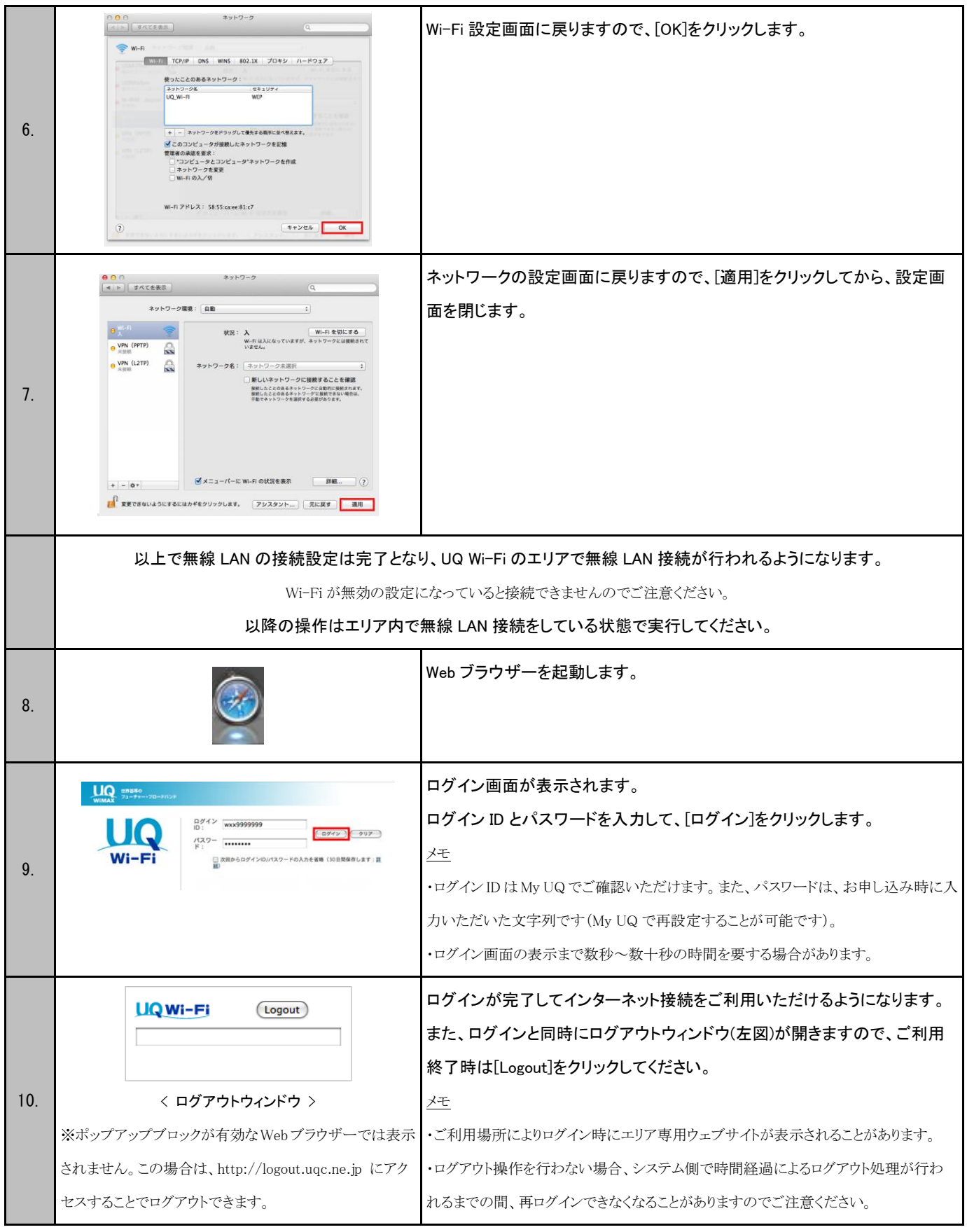

※「Wi-Fi」は Wi-Fi Alliance の登録商標です。